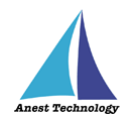

# 測定記録支援システム BLuE LOG Windows 版 BLuE LOG 本体

# インストールマニュアル

第1版

2023年5月24日

株式会社アネステック

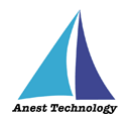

## 目次

| 1 | 注意事項                                    | . 1 |
|---|-----------------------------------------|-----|
| 2 | インストール手順(32BIT 版)                       | . 4 |
| 3 | インストール手順(64BIT 版)                       | 17  |
| 4 | アンインストール手順(BLUE LOG 本体)                 | 30  |
| 5 | アンインストール手順(BLUELOGLINKAGEEXCEL 32BIT 版) | 37  |
| 6 | アンインストール手順(BLUELOGLINKAGEEXCEL 64BIT 版) | 43  |
| 7 | その他                                     | 49  |

### 1 注意事項

当 BLuELOGLinkageExcel(Excel アドイン)には 32bit 版と 64bit 版がございます。 お使いの Excel のビット数に合わせた BLuELOGLinkageExcel をインストールしてください。

※Excel のビット数の確認手順(Excel2013/2016/2019 共通、画像は Excel2019 のもの)
 ①Excel を起動し、「アカウント」を押下します。

|                |                                                                    | Excel                        | サインイン | 8           | ? —                |                 | × |
|----------------|--------------------------------------------------------------------|------------------------------|-------|-------------|--------------------|-----------------|---|
| Excel          | こんにちは                                                              |                              |       |             |                    |                 |   |
|                | ◇ 新規                                                               |                              |       |             |                    |                 |   |
| ЦЦ<br>ホーム      | A         B         C           1                                  | ツアーを開始                       |       | 数式の使<br>開始す | <sup>用を</sup><br>る |                 |   |
| <b>F</b> A     | 5<br>6<br>7<br>空白のブック                                              | Free Addre                   |       | 数式の         | fx<br>JTT=FU7JL    |                 |   |
| 新規             |                                                                    |                              |       | 20          | ·他の=`\プレ-          | - k →           |   |
| <b>〕</b><br>服( | 最近使ったアイテム ビン留め<br>後で見っけやすいようにファイルをビン留めしま<br>ターを合わせたときに表示されるビンのアイコン | ます。ファイルにマウス ポイン<br>をクリックします。 |       |             |                    | . ,             |   |
|                |                                                                    |                              |       |             | その他のブッ             | יש $ ightarrow$ |   |
| דעלית?         |                                                                    |                              |       |             |                    |                 |   |
| フィードバック        |                                                                    |                              |       |             |                    |                 |   |
|                |                                                                    |                              |       |             |                    |                 | L |

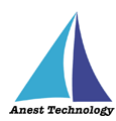

②「Excel のバージョン情報」を押下します。

|                        | E                                                                                                    | ixcel サインイン 🖗 ? - ロ X                                                                    |
|------------------------|----------------------------------------------------------------------------------------------------|------------------------------------------------------------------------------------------|
| Excel                  | アカウント                                                                                                    |                                                                                          |
| $\bigcap_{\pi-\Delta}$ | アカウントのプライバシー<br>設定の管理<br>Office テーマ<br>システム設定を使用する                                                                           | 製品情報<br>Office                                                                           |
| 新規                     | Office にサインイン<br>Office にサインインすれば、どこからでも自分のドキュ<br>メントにアクセスできます。お使いのすべてのデバイス<br>で、自分の好みに合わせて使い勝手を向上させてい<br>くことができます。<br>サインイン | ライセンス認証された製品<br>Microsoft Office Home and Business 2019<br>所有者:<br>この製品には以下が含まれます。       |
|                        |                                                                                                    | ライセンスの変更<br>Office 更新プログラム<br>更新<br>オブション ~<br>ライセンスの変更                                  |
| アカウント                  |                                                                                                    | Excel のバージョン情報                                                                           |
| フィードバック                |                                                                                                    | Excel、サポート、プロダクト ID、著作権に関する<br>Excel の<br>ボージョン fag     バージョン 2301 (ビルド 16026 20200 クイック |
| オプション                  |                                                                                                    | 東行)                                                                                      |

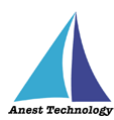

#### ③表示されたダイアログにビット数が記載されています。

| ノロタクト ID:<br>セッション・ID:                                                                                                    |                                                                                                    | $\mathbf{i}$                                                                                                    |                                                                                                    |
|----------------------------------------------------------------------------------------------------|----------------------------------------------------------------------------------------------------|----------------------------------------------------------------------------------------------------|----------------------------------------------------------------------------------------------------|
|                                                                                                    |                                                                                                    |                                                                                                    |                                                                                                    |
| <u>サード バーティに関する通知</u>                                                                                                    |                                                                                                    |                                                                                                    |                                                                                                    |
| マイクロソフト ソフトウェア ライセンス条                                                                                                    | 項                                                                                                    |                                                                                                    |                                                                                                    |
| マイクロックトックトウェア ライビクス多<br>OFFICE 2019 デスクトップ 最終<br>お客様の居住地が米国の場合(ま<br>訴訟の権利放棄についてご確認なた<br>このたびはマイクロソフトをお選びいた<br>お客様が本 Office ソフトウェアを取<br>たはソフトウェア インストール業者とお<br>Microsoft Corporation (またはみ<br>ます)の間で、締結されるライセンス<br>パイス製造業者であり、お客様が本<br>本ライセンス条項には、本 Office ソ<br>てお客様に適用される本ライセンス<br>ス条項全文を確認してください。転述<br>本契約に同意しまたは本ソフトウェアの<br>を承諾したものとします。これらの条件<br>の場合、デバイス製造業者もしくは<br>返品方針を確認してください。このだ<br>合があります。お客様は、この方針に<br>トウェアがインストールされているデバ<br>1. 概要<br>a. 本契約の適用本ライセンス | 5月<br>更新日2018年9月<br>こは、お客様の主たる業務地が米国にあ<br>さい。この規定は、紛争を解決する方法に<br>だきありがとうございます。<br>得された方法に応じて、本文は、(i) お客<br>客様の間で、または(ii) お客様が本ソフ<br>客様の間で、または(ii) お客様が本ソフ<br>28様の所在地もしくは会社の場合は主力<br>2017年をマイクロソフトおら直接取得ささ<br>フトウェアを使用するお客様の権利および<br>5月を形成するため、本ソフトウェアに付属<br>5月のリンクをブラウザーウィンドウに貼り付<br>を使用することにより、お客様はこれらの条<br>5月中、第4条に規定するMicrosoft(<br>51に電ごして本ソフトウェアまたはデバイス<br>従わなければなりません。この方針により、<br>(ス全体を返品することが求められる場合) | 5場合)は、第9条で拘束力のある仲<br>影響を及ぼします。<br>様のデバイスと共に本ソフトウェアを頒布す<br>トウェアを小売業者から取得された場合は<br>こる業務地に応じたその関連会社。以下<br>かの関連会社が生産したデバイスについ<br>れた場合はマイクロソフトが小売業者とない<br>条件を規定しています。すべての条項が<br>する、追加ライセンス条項およびリンク先の<br>けると、リンクされた条件を確認することが<br>件のすべてに同意し、かつ、マイクロソフト<br>のプライバシーに関する声明に従って一定<br>様は本ソフトウェアまたはその機能を使用<br>直接購入された場合はご利用の小売業<br>を返品し、お支払いいただいた金額の払<br>お客様は、払い戻しを受けるために本ソ<br>があります。 | ▲<br>私に関する条項と集団<br>はるデバイス製造業者ま<br>は、お客様と<br>、「マイクロソフト」といい<br>いてはマイクロソフトがデ<br>ります。<br>重要であり、一体となっ<br>り条項を含む本ライセン<br>できます。<br>がアクテイペーション中<br>ごの情報を収集すること<br>することはできません。こ<br>者に、問い合わせて、<br>いに戻しを受けられる場<br>フトウェアと共に、本ソフ<br>鼻してお客様がインス |
|                                                                                                    | Frixのインクアクエアを支張したときのメディ                                                                                                    | されています。このプログラムの全部または                                                                                                    | いるシオント、アイコン、                                                                                                    |
| 無断で複製物を頒布したりすると、著                                                                                                    | 作権の侵害となりますのでご注意ください。                                                                                                    |                                                                                                    |                                                                                                    |

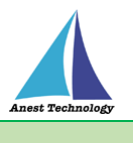

## 2 インストール手順(32bit 版)

※インストールにあたっては管理者権限が必要です。

①SetupBLuELOG\_32bit.EXE を起動します。

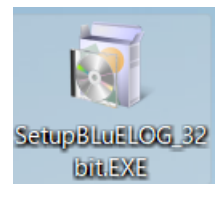

②「ユーザーアカウント制御」というタイトルのダイアログが表示されたら
 「はい」を押下します。

#### ③BLuE LOG のインストールを行います。

| 「次へ」を押下します。                                          |                     |                     |                |              |           |
|------------------------------------------------------|---------------------|---------------------|----------------|--------------|-----------|
| ELUELOG                                              |                     |                     | —              |              | ×         |
| BLuELOG セットアップ ウィザ                                   | ードへよう               | こそ                  |                |              |           |
| インストーラーは BLuELOG をインストール                             | するために必要             | 要な手順を示し             | ます。            |              |           |
| この製品は、著作権に関する法律および国<br>たは一部を無断で複製したり、無断で複製<br>意ください。 | ]際条約により1<br>物を頒布すると | 保護されていま<br>4、著作権の侵る | す。この!<br>書となりま | 製品の全<br>すのでは | ≧部ま<br>二注 |
|                                                      | く 戻る(B)             | 次へ(N)>              |                | キャンセ         | :11       |

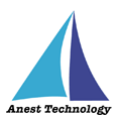

④「次へ」を押下します。BLuE LOG のインストール先のフォルダーを変更したい場合は、
 手順④-1~④-4 を実施してから「次へ」を押下します。

#### ※インストール先フォルダーの変更手順

| ④-1 「参照」を押下します。                                                                     |    |        |       |  |  |  |  |
|-------------------------------------------------------------------------------------|----|--------|-------|--|--|--|--|
| BLuELOG                                                                             | _  |        | ×     |  |  |  |  |
| インストール フォルダーの選択                                                                     |    |        |       |  |  |  |  |
| インストーラーは次のフォルダーへ BLuELOG をインストールします。                                                |    |        |       |  |  |  |  |
| このフォルダーにインストールするには[次へ]をクリックしてください。別のフォルダーにインスト<br>ールするには、アドレスを入力するか[参照]をクリックしてください。 |    |        |       |  |  |  |  |
| フォルダー( <u>E</u> ):                                                                  |    |        |       |  |  |  |  |
| C:¥Program Files¥                                                                   |    | 参照(R). |       |  |  |  |  |
|                                                                                     | ディ | スク領域   | į́(D) |  |  |  |  |
|                                                                                     |    |        |       |  |  |  |  |
|                                                                                     |    |        |       |  |  |  |  |
|                                                                                     |    |        |       |  |  |  |  |
| < 戻る(B) 次へ(N) >                                                                     |    | キャン    | tu    |  |  |  |  |

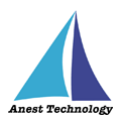

④-2 インストール先のフォルダーを選択します。

| 🔁 フォルダーの参照                                                                                                    | ×                                                                                                    |
|----------------------------------------------------------------------------------------------------|----------------------------------------------------------------------------------------------------|
| 参照( <u>B</u> ): 📄 Program Files                                                                                                    |                                                                                                    |
| <ul> <li>7-Zip</li> <li>Adobe</li> <li>Application Verifier</li> <li>Azure Data Studio</li> <li>BLuE</li> <li>BLuELOG</li> <li>Common Files</li> <li>dotnet</li> <li>FileZilla FTP Client</li> <li>Google</li> <li>IIS</li> </ul> | <ul> <li>☐IIS Express</li> <li>☐Intel</li> <li>☐Internet Explorer</li> <li>☐Lenovo</li> <li>☐Microsoft Analysis Sen</li> <li>☐Microsoft Identity Exte</li> <li>☐Microsoft Office 15</li> <li>☐Microsoft SQL Server</li> <li>☐Microsoft Visual Studio</li> </ul> |
| フォルダー( <u>F</u> ): C:¥Program Files¥                                                                                                    |                                                                                                    |
|                                                                                                    | OK キャンセル                                                                                                    |

#### ④-3 「OK」を押下します。

| 🛃 フォルダーの参                                                                                                    | 照                                                       | >        | × |
|----------------------------------------------------------------------------------------------------|---------------------------------------------------------|----------|---|
| 参照( <u>B</u> ):                                                                                                    | 💣 test                                                  | ~ 🖻 🛍    |   |
| <ul> <li>121 ware</li> <li>APSET UP</li> <li>BLuE</li> <li>Intel</li> <li>PerfLogs</li> <li>Program File</li> <li>Projects</li> <li>Python27</li> <li>sourcenext</li> <li>SQL2019</li> </ul> | if test<br>unext<br>Users<br>Windows<br>work<br>s (x86) |          |   |
| フォルダー( <u>E</u> ):                                                                                                    | C:¥test¥                                                |          |   |
|                                                                                                    |                                                         | OK キャンセル |   |

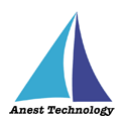

④-4 インストール先のフォルダーが変更されました。

| a Bluelog                                                                                                    |       |               | ×         |
|----------------------------------------------------------------------------------------------------|-------|---------------|-----------|
| インストール フォルダーの選択                                                                                                   |       |               | 5         |
| インストーラーは次のフォルダーへ BLuELOG をインストールします。<br>このフォルダーにインストールするには[次へ]をクリックしてください。別の<br>ールするには、アドレスを入力するか[参照]をクリックしてください。 | )フォノ  | レダーに          | インスト      |
| フォルダー( <u>E</u> ):<br>C:¥test¥                                                                                    | <br>7 | 参照(R<br>ィスク領は | )<br>或(D) |
| < 戻る(B) 次へ(N) >                                                                                                   |       | ++>           | ·tル       |

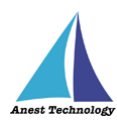

#### ⑤「次へ」を押下します。

| DLuELOG                                                   | _    |     | ×   |
|-----------------------------------------------------------|------|-----|-----|
| インストールの確認                                                 |      |     | 5   |
| BLuELOG をインストールする準備ができました。<br>[次へ]をクリックしてインストールを開始してください。 |      |     |     |
| 〈 戻る(B) 次へ(I                                              | v) > | ++> | ・セル |

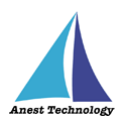

#### ⑥「閉じる」を押下します。

| a Bluelog                                            | —    |        | ×  |
|------------------------------------------------------|------|--------|----|
| インストールが完了しました。                                       |      |        |    |
| BLuELOG は正しくインストールされました。<br>終了するには、[閉じる]をクリックしてください。 |      |        |    |
| Windows Update で、.NET Framework の重要な更新があるかどうかを       | 確認して | てください。 |    |
| < 戻る(B) 閉じる(0                                        | )    | キャン    | セル |

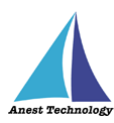

⑦BLuELOGLinkageExcel(Excel アドイン)のインストールを行います。

#### 「次へ」を押下します。

|                                                                                              |                       |                     | ×          |
|----------------------------------------------------------------------------------------------|-----------------------|---------------------|------------|
| BLuELOGLinkageExcel セットアップ ウィザードへ                                                            | ようこ                   | そ                   |            |
| インストーラーは BLuELOGLinkageExcel をインストールするために必                                                   | 要な手順                  | を示しま                | す。         |
| この製品は、著作権に関する法律および国際条約により保護されてい<br>たは一部を無断で複製したり、無断で複製物を頒布すると、著作権の<br>意ください。<br>く 戻る(B) 次へ(N | ます。こ(<br>曼害となり<br>) > | の製品の<br>Jますの<br>キャン | 全部ま<br>でご注 |

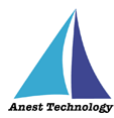

⑧「次へ」を押下します。BLuELOGLinkageExcelのインストール先のフォルダーを変更したい場合は、
 手順⑧-1~⑧-4 を実施してから「次へ」を押下します。

#### ※インストール先フォルダーの変更手順

| ⑧-1 「参照」を押下します。                                                                      |              |              |      |
|--------------------------------------------------------------------------------------|--------------|--------------|------|
| BLuELOGLinkageExcel                                                                  | —            |              | ×    |
| インストール フォルダーの選択                                                                      |              |              | 5    |
| インストーラーは次のフォルダーへ BLuELOGLinkageExcel をインストール<br>このフォルダーにインストールするには[次へ]をクリックしてください。別の | レしまう<br>)フォノ | す。<br>レダーIこ- | インスト |
| ールするには、アドレスを入力するか[参照]をクリックしてください。<br>フォルダー( <u>E</u> ):                              |              |              |      |
| C:¥Program Files (x86)¥                                                              |              | 参照(R)        | )    |
|                                                                                      | デ            | rスク領域        | 或(D) |
|                                                                                      |              |              |      |
|                                                                                      |              |              |      |
|                                                                                      |              |              |      |
|                                                                                      |              |              |      |
| < 戻る(B) 次へ(N)>                                                                       |              | キャン          | セル   |

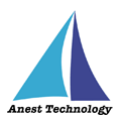

⑧-2 インストール先のフォルダーを選択します。

| 🔁 フォルダーの参照                                                                                                    | ×                                                                                                    |
|----------------------------------------------------------------------------------------------------|----------------------------------------------------------------------------------------------------|
| 参照( <u>B</u> ): 📄 Program Files (x86)                                                                                                  | · •                                                                                                    |
| Adobe<br>Application Verifier<br>BLuE<br>Common Files<br>CyberLink<br>dotnet<br>Entity Framework Tools<br>Google<br>IIS<br>IIS Express | <ul> <li>InstallShield Installation I</li> <li>Internet Explorer</li> <li>Kandenko Co., Ltd</li> <li>Microsoft</li> <li>Microsoft Analysis Servic</li> <li>Microsoft Help Viewer</li> <li>Microsoft SDKs</li> <li>Microsoft SQL Server</li> <li>Microsoft SQL Server Microsoft SQL Server Microsoft Visual Studio</li> </ul> |
| フォルダー( <u>F</u> ): C:¥Program Files (x86)¥                                                                                             |                                                                                                    |
|                                                                                                    | ОК <b>キャンセル</b>                                                                                                    |

#### ⑧-3 「OK」を押下します。

| 🛃 フォルダーの参                                                                                                    | 開発                                                                  |        | $\times$ |
|----------------------------------------------------------------------------------------------------|---------------------------------------------------------------------|--------|----------|
| 参照( <u>B</u> ):                                                                                                    | 💣 test                                                              | ~      | 1        |
| <ul> <li>121 ware</li> <li>APSETUP</li> <li>BLuE</li> <li>Intel</li> <li>Proflogs</li> <li>Program File</li> <li>Projects</li> <li>Python27</li> <li>Sourcenext</li> <li>SQL2019</li> </ul> | if test<br>in unext<br>in Users<br>in Windows<br>in work<br>s (x86) |        |          |
| フォルダー( <u>F</u> ):                                                                                                    | C:¥test¥                                                            |        |          |
|                                                                                                    |                                                                     | OK ++> | セル       |

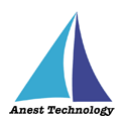

⑧-4 インストール先のフォルダーが変更されました。

| BLuELOGLinkageExcel                                     |                                  | -                  | _            |                     | ×    |
|---------------------------------------------------------|----------------------------------|--------------------|--------------|---------------------|------|
| インストール フォルダーの通                                          | 選択                               |                    |              |                     |      |
| インストーラーは次のフォルダーへ BLu<br>このフォルダーにインストールするには              | iELOGLinkageExcel<br>[次へ]をクリックして | をインストール<br>ください。別の | します。<br>フォル: | 。<br>ダ <i>ー</i> 1こイ | シスト  |
| ールするには、 アドレスを入力するか [ <sup>4</sup><br>フォルダー( <u>F</u> ): | 参照]をクリックしてく:                     | ださい。               |              |                     |      |
| C:¥test¥                                                |                                  |                    | :            | 参照(R)               |      |
|                                                         |                                  |                    | ディス          | スク領域                | į(D) |
|                                                         |                                  |                    |              |                     |      |
|                                                         |                                  |                    |              |                     |      |
|                                                         |                                  |                    |              |                     |      |
|                                                         |                                  |                    |              |                     |      |
|                                                         | < 戻る(B)                          | 次へ(N)>             |              | キャン                 | セル   |

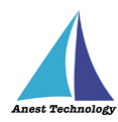

| BLuELOGLinkageExcel   |         |            | — |     | $\times$ |
|-----------------------|---------|------------|---|-----|----------|
| オプション                 |         |            |   |     |          |
| オプションを選択してください        |         |            |   |     |          |
| ✔ デスクトップにショートカットを作成す  | 6       |            |   |     |          |
| 🗹 プログラムメニューにショートカットをイ | 乍成する    |            |   |     |          |
|                       |         |            |   |     |          |
|                       |         |            |   |     |          |
|                       |         |            |   |     |          |
|                       |         |            |   |     |          |
|                       | < 戻る(B) | )<br>次へ(N) | > | キャン | セル       |

⑨オプションを選択し、「次へ」を押下します。

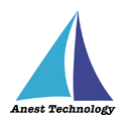

#### ⑩「次へ」を押下します。

| BLuELOGLinkageExcel                                                   | —    |     | ×  |
|-----------------------------------------------------------------------|------|-----|----|
| インストールの確認                                                             |      |     |    |
| BLuELOGLinkageExcel をインストールする準備ができました。<br>[次へ]をクリックしてインストールを開始してください。 |      |     |    |
| く 戻る(B) 次へ(1                                                          | 4) > | キャン | セル |

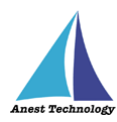

#### ⑪「閉じる」を押下します。

| BLuELOGLinkageExcel                                              | —    |        | ×  |
|------------------------------------------------------------------|------|--------|----|
| セットアップが完了しました。                                                   |      |        |    |
| BLuELOGLinkageExcel は正しくインストールされました。<br>終了するには、[閉じる]をクリックしてください。 |      |        |    |
| Windows Update で、.NET Framework の重要な更新があるかどうかを                   | 確認して | てください。 |    |
| < 戻る(B) 閉じる(                                                     | 0)   | キャン    | セル |

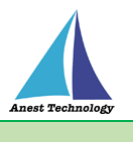

## 3 インストール手順(64bit 版)

※インストールにあたっては管理者権限が必要です。

①SetupBLuELOG.EXE を起動します。

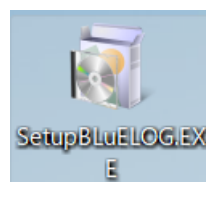

②「ユーザーアカウント制御」というタイトルのダイアログが表示されたら
 「はい」を押下します。

#### ③BLuE LOG のインストールを行います。

| 「次へ」を押下します。                                        |                        |                    |                |       |           |
|----------------------------------------------------|------------------------|--------------------|----------------|-------|-----------|
| 2 BLuELOG                                          |                        |                    |                |       | ×         |
| BLuELOG セットアップ ウィ                                  | ザードへようこ                | - <del>7</del>     |                | [<br> |           |
| インストーラーは BLuELOG をインストー                            | -ルするために必要              | な手順を示しる            | ŧţ.            |       |           |
| この製品は、著作権に関する法律および<br>たは一部を無断で複製したり、無断で複<br>意ください。 | び国際条約により低<br>夏製物を頒布すると | R護されていま<br>、著作権の侵害 | す。この)<br>售となりま | 製品の á | ≥部ま<br>ご注 |
|                                                    | < 戻る(B)                | 次へ(N)>             |                | キャンセ  | zili      |

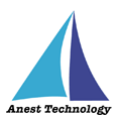

④「次へ」を押下します。BLuE LOG のインストール先のフォルダーを変更したい場合は、
 手順④-1~④-4 を実施してから「次へ」を押下します。

#### ※インストール先フォルダーの変更手順

| ④-1 「参照」を押下します。                                                                                                   |      |        |     |
|----------------------------------------------------------------------------------------------------|------|--------|-----|
| BLuELOG                                                                                                    |      |        | ×   |
| インストール フォルダーの選択                                                                                                   |      |        |     |
| インストーラーは次のフォルダーへ BLuELOG をインストールします。<br>このフォルダーにインストールするには[次へ]をクリックしてください。別の<br>ールするには、アドレスを入力するか[参照]をクリックしてください。 | )フォル | ダーにイ   | シスト |
| フォルダー( <u>E</u> ):                                                                                                |      |        |     |
| C:¥Program Files¥                                                                                                 |      | 参照(R). |     |
|                                                                                                    | ディ   | スク領域   | (D) |
|                                                                                                    |      |        |     |
|                                                                                                    |      |        |     |
|                                                                                                    |      |        |     |
|                                                                                                    |      |        |     |
| < 戻る(B) 次へ(N) >                                                                                                   |      | キャン    | セル  |

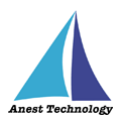

④-2 インストール先のフォルダーを選択します。

| 🛃 フォルダーの参照                                                                                                    | ×                                                                                                    |
|----------------------------------------------------------------------------------------------------|----------------------------------------------------------------------------------------------------|
| 参照( <u>B</u> ): 🧰 Program Fi                                                                                                    | les 🗸 🖻 🖆                                                                                                    |
| <ul> <li>7-Zip</li> <li>Adobe</li> <li>Application Verifier</li> <li>Azure Data Studio</li> <li>BLuE</li> <li>BLuELOG</li> <li>Common Files</li> <li>dotnet</li> <li>FileZilla FTP Client</li> <li>Google</li> <li>IIS</li> </ul> | ☐ IIS Express<br>☐ Intel<br>☐ Internet Explorer<br>☐ Lenovo<br>☐ Microsoft<br>☐ Microsoft Analysis Sen<br>☐ Microsoft Identity Exte<br>☐ Microsoft Office 15<br>☐ Microsoft SQL Server<br>☐ Microsoft Update Healt<br>☐ Microsoft Visual Studio |
| フォルダー(E): C:¥Program Fil                                                                                                    | es¥<br>OK キャンセル                                                                                                    |

#### ④-3 「OK」を押下します。

| フォルダーの参<br>参照( <u>B</u> ):                                                                                                    | È照<br>┏️¥ test                                                       |    | ×     |
|----------------------------------------------------------------------------------------------------|----------------------------------------------------------------------|----|-------|
| <ul> <li>121 ware</li> <li>APSET UP</li> <li>BLuE</li> <li>Intel</li> <li>Program File</li> <li>Projects</li> <li>Python27</li> <li>Sourcenext</li> <li>SQL2019</li> </ul> | ir test<br>in unext<br>in Users<br>in Windows<br>in Work<br>es (x86) |    |       |
| フォルダー( <u>F</u> ):                                                                                                    | C:¥test¥                                                             |    |       |
|                                                                                                    |                                                                      | ОК | キャンセル |

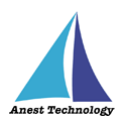

④-4 インストール先のフォルダーが変更されました。

| a Bluelog                                                                                                    |       |               | ×         |
|----------------------------------------------------------------------------------------------------|-------|---------------|-----------|
| インストール フォルダーの選択                                                                                                   |       |               | 5         |
| インストーラーは次のフォルダーへ BLuELOG をインストールします。<br>このフォルダーにインストールするには[次へ]をクリックしてください。別の<br>ールするには、アドレスを入力するか[参照]をクリックしてください。 | )フォノ  | レダーに          | インスト      |
| フォルダー( <u>E</u> ):<br>C:¥test¥                                                                                    | <br>7 | 参照(R<br>ィスク領は | )<br>或(D) |
| < 戻る(B) 次へ(N) >                                                                                                   |       | ++>           | ·tル       |

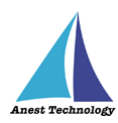

#### ⑤「次へ」を押下します。

| BLuELOG                                                   | —  |     | ×   |
|-----------------------------------------------------------|----|-----|-----|
| インストールの確認                                                 |    |     |     |
| BLuELOG をインストールする準備ができました。<br>[次へ]をクリックしてインストールを開始してください。 |    |     |     |
|                                                           |    |     |     |
|                                                           |    |     |     |
|                                                           |    |     |     |
|                                                           |    |     |     |
| < 戻る(B) 次へ(N                                              | )> | ++) | ノセル |

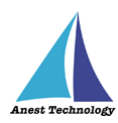

#### ⑥「閉じる」を押下します。

| a Bluelog                                            | —    |        | ×  |
|------------------------------------------------------|------|--------|----|
| インストールが完了しました。                                       |      |        |    |
| BLuELOG は正しくインストールされました。<br>終了するには、[閉じる]をクリックしてください。 |      |        |    |
| Windows Update で、.NET Framework の重要な更新があるかどうかを       | 確認して | てください。 |    |
| < 戻る(B) 閉じる(0                                        | )    | キャン    | セル |

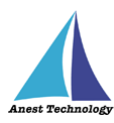

## ⑦BLuELOGLinkageExcel(Excel アドイン)のインストールを行います。

「次へ」を押下します。

| BLuELOGLinkageExcel(64bit)                                 |                        | —                |                | $\times$  |
|------------------------------------------------------------|------------------------|------------------|----------------|-----------|
| BLuELOGLinkageExcel(64bit) セッ<br>ようこそ                      | トアップ ウィ                | ザードへ             |                |           |
| インストーラーは BLuELOGLinkageExcel(64bit)を<br>す。                 | インストールする               | ために必要な           | ↓手順を示          | Uđ        |
| この製品は、著作権に関する法律および国際条約<br>たは一部を無断で複製したり、無断で複製物を頒<br>意ください。 | リこより保護されて<br>布すると、著作権の | います。この<br>ひ侵害となり | )製品の全<br>ますのでこ | :部ま<br>(注 |
| < 戻る                                                       | (B) 次へ                 | (N) >            | キャンセ           | ν         |

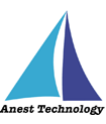

⑧「次へ」を押下します。BLuELOGLinkageExcelのインストール先のフォルダーを変更したい場合は、
 手順⑧-1~⑧-4 を実施してから「次へ」を押下します。

#### ※インストール先フォルダーの変更手順

| ⑧-1 「参照」を押下します。                                                           |       |       |      |
|---------------------------------------------------------------------------|-------|-------|------|
| BLuELOGLinkageExcel(64bit)                                                |       |       | ×    |
| インストール フォルダーの選択                                                           |       |       |      |
| インストーラーは次のフォルダーへ BLuELOGLinkageExcel(64bit)をインス                           | ₹► —, | ルします。 |      |
| このフォルダーにインストールするには[次へ]をクリックしてください。別の<br>ールするには、アドレスを入力するか[参照]をクリックしてください。 | )フォノ  | レダーに~ | インスト |
| フォルダー( <u>E</u> ):                                                        |       |       |      |
| C:¥Program Files¥                                                         |       | 参照(R) | )    |
|                                                                           | ディ    | ィスク領域 | 载(D) |
|                                                                           |       |       |      |
|                                                                           |       |       |      |
|                                                                           |       |       |      |
|                                                                           | _     |       |      |
| < 戻る(B) 次へ(N)>                                                            |       | キャン   | セル   |

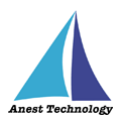

⑧-2 インストール先のフォルダーを選択します。

| ↓ フォルダーの参照                                                                                                    | ×                                                                                                    |
|----------------------------------------------------------------------------------------------------|----------------------------------------------------------------------------------------------------|
| 参照( <u>B</u> ): 📄 Program Files                                                                                                    | <ul> <li>Image: Contract of the second second s</li></ul> |
| <ul> <li>7-Zip</li> <li>Adobe</li> <li>Application Verifier</li> <li>Azure Data Studio</li> <li>BLuE</li> <li>BLuELOG</li> <li>Common Files</li> <li>dotnet</li> <li>FileZilla FTP Client</li> <li>Google</li> <li>IIS</li> </ul> | <ul> <li>☐ IIS Express</li> <li>☐ Intel</li> <li>☐ Internet Explorer</li> <li>☐ Lenovo</li> <li>☐ Microsoft Analysis Sen</li> <li>☐ Microsoft Identity Exte</li> <li>☐ Microsoft Office 15</li> <li>☐ Microsoft SQL Server</li> <li>☐ Microsoft Visual Studio</li> </ul>                                                                                                    |
| フォルダー( <u>F</u> ): C:¥Program Files¥                                                                                                    |                                                                                                    |
|                                                                                                    | OK キャンセル                                                                                                    |

#### ⑧-3 「OK」を押下します。

| 💽 フォルダーの参                                                                                                    | ▶照                                                                   |    | ×                    |
|----------------------------------------------------------------------------------------------------|----------------------------------------------------------------------|----|----------------------|
| 参照( <u>B</u> ):                                                                                                    | 💣 test                                                               |    | <ul> <li></li> </ul> |
| <ul> <li>121 ware</li> <li>APSET UP</li> <li>BLuE</li> <li>Intel</li> <li>ProfLogs</li> <li>Program File</li> <li>Projects</li> <li>Python27</li> <li>Sourcenext</li> <li>SQL2019</li> </ul> | ir test<br>in unext<br>in Users<br>in Windows<br>in Work<br>es (x86) |    |                      |
| フォルダー( <u>F</u> ):                                                                                                    | C:¥test¥                                                             |    |                      |
|                                                                                                    |                                                                      | ОК | キャンセル                |

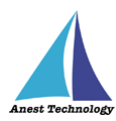

⑧-4 インストール先のフォルダーが変更されました。

| BLuELOGLinkageExcel(64bit)                   |                          |                     |                |        | ×   |
|----------------------------------------------|--------------------------|---------------------|----------------|--------|-----|
| インストール フォルダーの達                               | 選択                       |                     |                | (      |     |
| インストーラーは次のフォルダーへ BLu                         | ELOGLinkage Exc          | el(64bit) をインス      | ₹ <b>⊦</b> – J | します。   |     |
| このフォルダーにインストールするには<br>ールするには、 アドレスを入力するか [ 氢 | [次へ]をクリックし<br>参照]をクリックして | ってください。別の<br>こください。 | )フォル           | ダーにイ   | ンスト |
| フォルダー( <u>E</u> ):                           |                          |                     |                |        |     |
| C:¥test¥                                     |                          |                     |                | 参照(R). |     |
|                                              |                          |                     | ディ             | スク領域   | (D) |
|                                              |                          |                     |                |        |     |
|                                              |                          |                     |                |        |     |
|                                              |                          |                     |                |        |     |
|                                              |                          |                     |                |        |     |
|                                              | < 戻る(B)                  | 次へ(N) >             |                | キャン    | セル  |

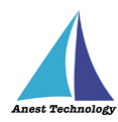

| ⑨オプションを選択し、「次へ」を           | 押下します。  |         |    |     |
|----------------------------|---------|---------|----|-----|
| BLuELOGLinkageExcel(64bit) |         | _       |    | ×   |
| オプション                      |         |         |    |     |
| オブションを選択してください             |         |         |    |     |
| 🔽 デスクトップにショートカットを作成する      | 5       |         |    |     |
| 🗹 プログラムメニューにショートカットを作      | ■成する    |         |    |     |
|                            |         |         |    |     |
|                            |         |         |    |     |
|                            |         |         |    |     |
|                            |         |         |    |     |
|                            | < 戻る(B) | 次へ(N) > | ++ | ンセル |

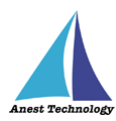

#### ⑩「次へ」を押下します。

| BLuELOGLinkageExcel(64bit)                                                  | _     |     | ×  |
|-----------------------------------------------------------------------------|-------|-----|----|
| インストールの確認                                                                   |       |     |    |
| BLuELOGLinkageExcel(64bit) をインストールする準備ができました<br>[次へ]をクリックしてインストールを開始してください。 | •     |     |    |
| < 戻る(B) 次へ                                                                  | (N) > | キャン | セル |

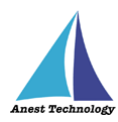

#### ⑪「閉じる」を押下します。

| BLuELOGLinkageExcel(64bit)                                               | _             |               | ×  |
|--------------------------------------------------------------------------|---------------|---------------|----|
| セットアップが完了しました。                                                           |               |               |    |
| BLuELOGLinkageExcel(64bit) は正しくインストールされました。<br>終了するIこは、[閉じる]をクリックしてください。 |               |               |    |
| Windows Update で、.NET Framework の重要な更新があるかどうか<br>く 戻る(B) 閉じ              | かを確認し<br>る(C) | てください。<br>キャン | tu |

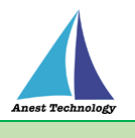

## 4 アンインストール手順(BLuE LOG 本体)

 画面下の Windows アイコンをクリックし、スタートメニューを表示します。 スタートメニュー内にある「すべてのアプリ」を押下します。

| Q 検索するには | 、ここに入力します |  |           |    |
|----------|-----------|--|-----------|----|
|          |           |  |           | _  |
|          |           |  |           |    |
| ピン留め済み   |           |  | すべてのアプリ > |    |
|          |           |  |           |    |
|          |           |  |           |    |
|          |           |  |           |    |
|          |           |  |           |    |
|          |           |  |           |    |
|          |           |  |           |    |
|          |           |  |           |    |
|          |           |  |           |    |
|          |           |  |           |    |
|          |           |  |           |    |
|          |           |  |           |    |
|          |           |  |           |    |
|          |           |  |           | 11 |
|          |           |  |           |    |
|          |           |  |           |    |
|          |           |  |           |    |
|          |           |  |           |    |
|          |           |  |           |    |
|          |           |  |           |    |
|          |           |  |           | 1  |
|          |           |  |           |    |
|          |           |  |           |    |
|          |           |  |           |    |
|          |           |  |           |    |
|          |           |  |           |    |
|          |           |  |           |    |
|          |           |  |           |    |
| Q 検索     |           |  |           |    |

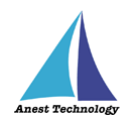

② 「さ」欄にある「設定」を押下します。

| オペイのマゴリ | / =z |
|---------|------|
| 97(0)79 |      |
|         |      |
|         |      |
|         |      |
| đ       |      |
|         |      |
|         |      |
|         |      |
|         |      |
| 👰 設定    |      |
| た       |      |
|         |      |
|         |      |
|         |      |

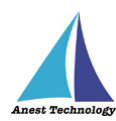

#### ③ 「アプリ」を押下します。

| ← 設定              | — C                                                     | X |
|-------------------|---------------------------------------------------------|---|
|                   | システム                                                    |   |
| 設定の検索 Q           | 名前の変更                                                   |   |
| 📃 ୬ステム            | Microsoft 365 OneDrive                                  | - |
| 휭 Bluetooth とデバイス | 付供でな小 ● リイノイノ 取除アエゾソロ時:0時间別                             | ] |
| マネットワークとインターネット   |                                                         | > |
| 🖌 個人用設定           | モーファ、りつる、夜周エード、ノイムノレイノロノアイル                             |   |
| עלק 👔             | <ul> <li>サウンド</li> <li>音量レベル、出力、入力、サウンド デバイス</li> </ul> | > |
| アカウント             |                                                         |   |
| 3 時刻と言語           | 通知<br>アプリとシステムからのアラート、応答不可                              | > |
| 😳 ゲーム             |                                                         |   |
| 🏋 アクセシビリティ        | <ul> <li>フォーカス<br/>集中の妨げとなる通知を減らす</li> </ul>            | > |
| 🤍 プライバシーとセキュリティ   | マリン 電源とバッテリー                                            |   |
| Ø Windows Update  | スリーズ バッテリ使用状況、バッテリー節約機能                                 | , |
|                   |                                                         | > |

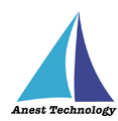

④ 「インストールされているアプリ」を押下します。

| ←設定                                                                    | _                                                        |     |
|------------------------------------------------------------------------|----------------------------------------------------------|-----|
|                                                                        | アプリ                                                      |     |
| 設定の検索 Q                                                                | 日本 インストールされているアプリ     PC 上のアプリのアンインストールと管理               | >   |
| <ul> <li>システム</li> <li>Bluetooth とデバイス</li> </ul>                      | アプリの詳細設定<br>アプリの取得、アプリのアーカイズ、更新プログラムのアンインストールを行う場所を選択します | ŧ > |
| <ul> <li>ネットワークとインターネット</li> <li>個人用設定</li> </ul>                      | 既定のアプリ     ファイルの既定値、リンク種類の既定値、その他の既定値                    | >   |
| ר די די די די די די די די די די די די די                               | ▶ オフライン マップ<br>ダウンロード、保存場所、マップ更新                         | >   |
| <ul> <li>アカウント</li> <li>・・・・・・・・・・・・・・・・・・・・・・・・・・・・・・・・・・・・</li></ul> | 日 オプション機能<br>デバイス向け追加機能                                  | >   |
|                                                                        | Web サイト用のアプリ<br>ブラウザーではなくアブリで開くことができる web サイト            | >   |
| <ul> <li>プライバシーとセキュリティ</li> <li>Windows Update</li> </ul>              | ビデオの再生<br>ビデオ調整、HDR ストリーミング、バッテリー オプション                  | >   |
|                                                                        | スタートアップ     サインイン時に自動的に開始されるアプリ                          | >   |

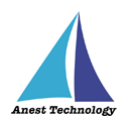

⑤ アプリと機能の一覧にある「BLuELOG」の「…」を押下します。

「アンインストール」が表示されるので押下します。

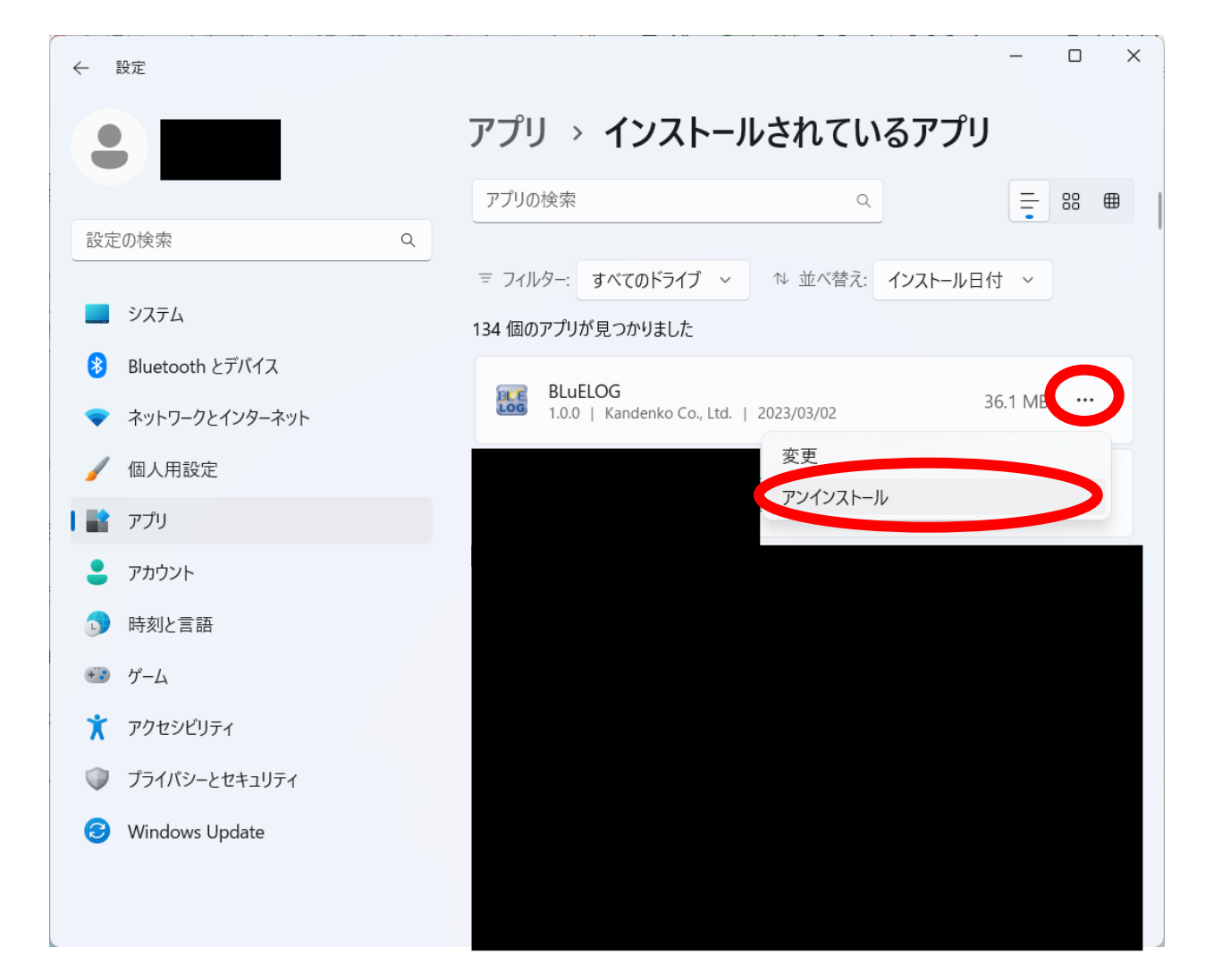

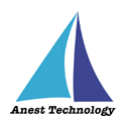

⑥ 「このアプリとその関連情報がアンインストールされます。」と表示されます。アンインストールを押下します。

| ← 設定                                                        | - 🗆 X                                                           |
|-------------------------------------------------------------|-----------------------------------------------------------------|
|                                                             | アプリ > インストールされているアプリ                                            |
| 設定の検索の                                                      |                                                                 |
| 📃 ୬ステム                                                      | 〒 フィルター: すべてのドライブ ~ 134 個のアプリが見つかりました                           |
| <ul> <li>Bluetooth とデバイス</li> <li>ネットワークとインターネット</li> </ul> | BLuELOG<br>1.0.0   Kandenko Co., Ltd.   2023/03/02 36.1 MB ···· |
| 🥖 個人用設定                                                     | このアプリとその関連情報がアンインストールされます。                                      |
| 🖹 アプリ                                                       | アンインストール                                                        |
| こう アカウント                                                    |                                                                 |
| 🕤 時刻と言語                                                     |                                                                 |
| 😳 ゲーム                                                       |                                                                 |
| 🏋 アクセシビリティ                                                  |                                                                 |
| 🤍 プライバシーとセキュリティ                                             |                                                                 |
| Ø Windows Update                                            |                                                                 |

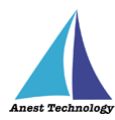

#### ⑦ 以下のウィンドウが表示されます。

| BLuELOG                    |                |
|----------------------------|----------------|
| Windows Iこ BLuELOG を設定していま | す。しばらくお待ちください。 |
|                            | キャンセル          |

⑧ 「ユーザーアカウント制御」というタイトルのダイアログが表示されたら「はい」を押下します。

⑨ 「BLuELOG」がアプリと機能の一覧から無くなれば、アンインストール完了です。

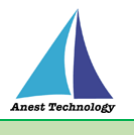

## 5 アンインストール手順(BLuELOGLinkageExcel 32bit 版)

| Q   | 検索するには | 、ここに入力しま | इ |  |        |     |
|-----|--------|----------|---|--|--------|-----|
|     |        |          |   |  |        |     |
|     | ピン留め済み |          |   |  | すべてのアプ | J > |
|     |        |          |   |  |        |     |
|     |        |          |   |  |        | -   |
|     |        |          |   |  |        |     |
|     |        |          |   |  |        |     |
| 2 = |        |          |   |  |        | •   |
|     |        |          |   |  |        |     |
|     |        |          |   |  |        |     |
|     |        |          |   |  |        |     |
|     |        |          |   |  |        |     |
|     |        |          |   |  |        |     |
|     |        |          |   |  |        |     |
|     |        |          |   |  |        |     |
|     |        |          |   |  |        |     |
|     |        |          |   |  |        |     |
|     |        |          |   |  |        |     |
|     |        |          |   |  |        |     |
|     |        |          |   |  |        |     |
|     |        |          |   |  |        |     |
|     |        |          |   |  |        |     |
|     |        |          |   |  |        |     |
|     | 0 检索   |          |   |  |        |     |
|     | く、使来   |          |   |  |        |     |

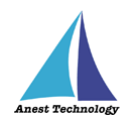

② 「さ」欄にある「設定」を押下します。

| く       |      |
|---------|------|
| すべてのアプリ | く 戻る |
|         |      |
|         |      |
| t d     |      |
|         |      |
|         |      |
|         |      |
| 👰 設定    |      |
| t       |      |
|         |      |
|         |      |
|         |      |

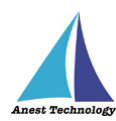

#### ③「アプリ」を押下します。

| ← 設定              | - (                                                     | X      |
|-------------------|---------------------------------------------------------|--------|
|                   | システム                                                    |        |
| 設定の検索 Q           | 名前の変更                                                   |        |
| 📘 ୬ステム            | Microsoft 365 OneDrive                                  | ÷.     |
| 🛞 Bluetooth とデバイス | 行共を払い ● リ1ノ1ノ 取除アエッソロ時:0時间月                             | u<br>u |
| マ ネットワークとインターネット  |                                                         | >      |
| 🥖 個人用設定           | モーフー、約982、夜国モード、ノイムノレイノロノアイル                            |        |
| עילד 👔            | <ul> <li>サウンド</li> <li>音量レベル、出力、入力、サウンド デバイス</li> </ul> | >      |
| アカウント             |                                                         |        |
| う 時刻と言語           | <ul> <li>通知</li> <li>アプリとシステムからのアラート、応答不可</li> </ul>    | >      |
| 😳 ゲーム             |                                                         |        |
| 🏋 アクセシビリティ        | <ul> <li>フォーカス<br/>集中の妨げとなる通知を減らす</li> </ul>            | >      |
| 🤍 プライバシーとセキュリティ   | マリン 電源とバッテリー                                            |        |
| Ø Windows Update  | く スリーズ、バッテリ使用状況、バッテリー節約機能                               | ,      |
|                   | ストレージ<br>ストレージ領域、ドライズ、構成ルール                             | >      |

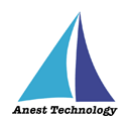

③ 「インストールされているアプリ」を押下します。

| ←設定                                                                    |    | - 0                                                                 | × |
|------------------------------------------------------------------------|----|---------------------------------------------------------------------|---|
|                                                                        | アプ | IJ                                                                  |   |
| 設定の検索 Q                                                                |    | <b>インストールされているアプリ</b><br>PC 上のアプリのアンインストールと管理                       | > |
| <ul> <li>システム</li> <li>Bluetooth とデバイス</li> </ul>                      | E# | <b>アプリの詳細設定</b><br>アプリの取得、アプリのアーカイブ、更新プログラムのアンインストールを行う場所を選択しま<br>す | > |
| <ul><li>ネットワークとインターネット</li><li>/ 個人用設定</li></ul>                       | ۲  | 既定のアプリ<br>ファイルの既定値、リンク種類の既定値、その他の既定値                                | > |
| עליד 🔛 ניליי                                                           | D  | <b>オフライン マップ</b><br>ダウンロード、保存場所、マップ更新                               | > |
| <ul> <li>アカウント</li> <li>・・・・・・・・・・・・・・・・・・・・・・・・・・・・・・・・・・・・</li></ul> | ₿  | <b>オプション機能</b><br>デバイス向け追加機能                                        | > |
| <ul> <li></li></ul>                                                    | Ø  | <b>Web サイト用のアプリ</b><br>ブラウザーではなくアプリで開くことができる web サイト                | > |
| <ul> <li>プライバシーとセキュリティ</li> <li>Windows Update</li> </ul>              |    | <b>ビデオの再生</b><br>ビデオ調整、HDR ストリーミング、バッテリー オブション                      | > |
|                                                                        | 6  | <b>スタートアップ</b><br>サインイン時に自動的に開始されるアプリ                               | > |

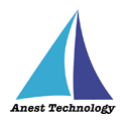

④ アプリと機能の一覧にある「BLuELOGLinkageExcel(64bit)」の「…」を押下します。

⑤ 「アンインストール」が表示されるので押下します。

| ← 設定              | - 0 X                                                               |
|-------------------|---------------------------------------------------------------------|
|                   | アプリ > インストールされているアプリ                                                |
|                   | アプリの検索 9 日 88 日                                                     |
|                   |                                                                     |
| システム              | = ジョルジー: 9へてのトジョン ◇ 並べ音え: コンストールロ11 ◇ 133 個のアプリが見つかりました             |
| 👌 Bluetooth とデバイス |                                                                     |
| マ ネットワークとインターネット  | 1.0.0         Kandenko Co., Ltd.         2023/03/02         18.4 MB |
| 🥖 個人用設定           | 変更                                                                  |
| 📔 דר די           |                                                                     |
| アカウント             |                                                                     |
| 5 時刻と言語           |                                                                     |
| ● ゲーム             |                                                                     |
| 🏋 アクセシビリティ        |                                                                     |
| 🤍 プライバシーとセキュリティ   |                                                                     |
| Windows Update    |                                                                     |
|                   |                                                                     |
|                   |                                                                     |

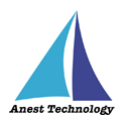

「このアプリとその関連情報がアンインストールされます。」と表示されます。
 アンインストールを押下します。

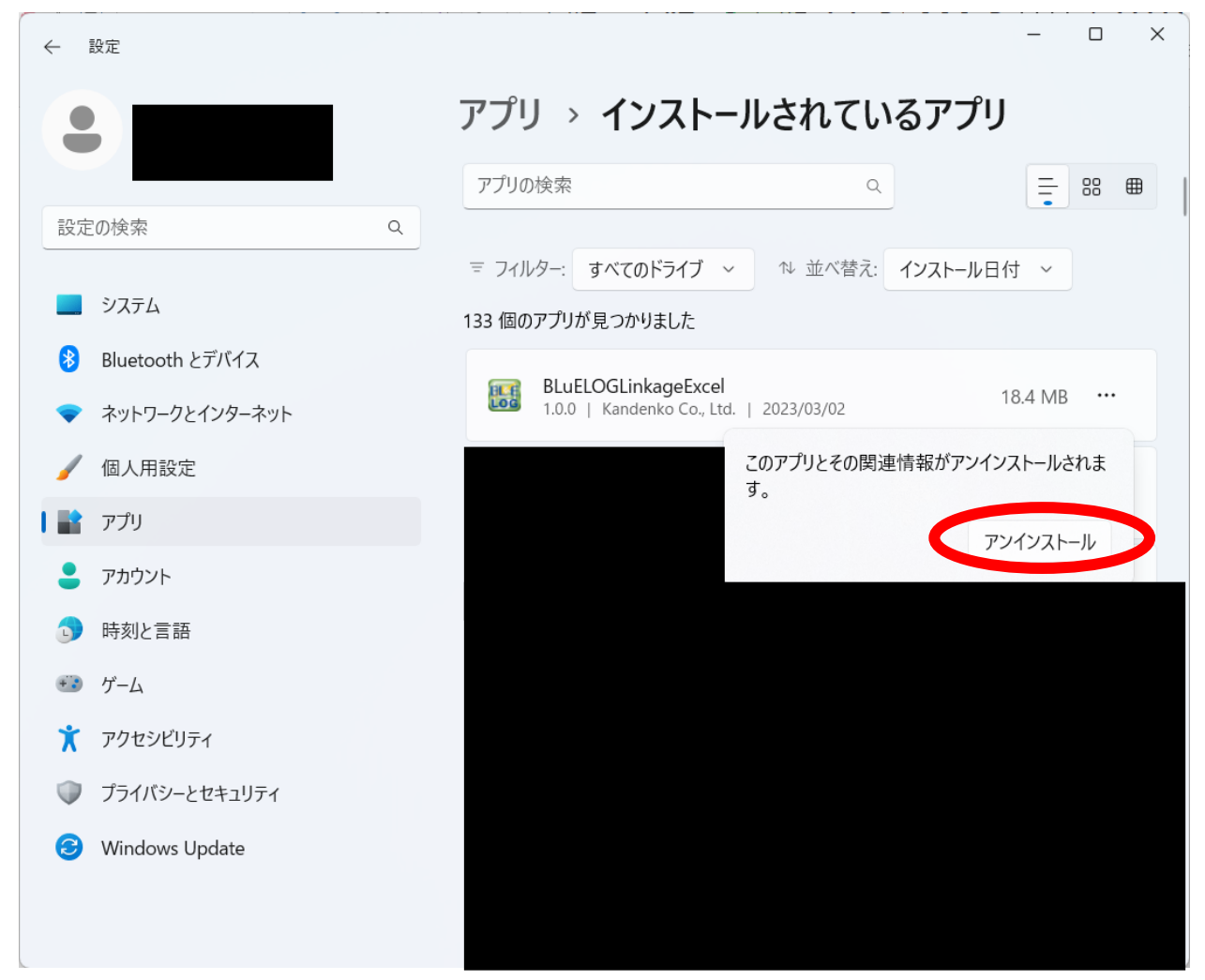

#### ⑥ 以下のウィンドウが表示されます。

| BLuELOGLinkageExcel                              |            |
|--------------------------------------------------|------------|
| Windows IC BLuELOGLinkageExcel を設定しています     ださい。 | ・。しばらくお待ちく |
|                                                  | キャンセル      |

- ⑦ 「ユーザーアカウント制御」というタイトルのダイアログが表示されたら
   「はい」を押下します。
- ⑧ 「BLuELOGLinkageExcel(64bit)」がアプリと機能の一覧から無くなれば、アンインストール完 了です。

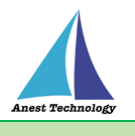

## 6 アンインストール手順(BLuELOGLinkageExcel 64bit 版)

 画面下の Windows アイコンをクリックし、スタートメニューを表示します。 スタートメニュー内にある「すべてのアプリ」を押下します。

| Q 検索する                                 | には、ここに入力 | します |   |          |     |
|----------------------------------------|----------|-----|---|----------|-----|
| ······································ |          |     |   |          | _   |
|                                        |          |     |   |          |     |
| ビン留め済                                  | み        |     | व | べてのアプリ > |     |
|                                        |          |     |   |          |     |
|                                        |          |     |   |          | 100 |
|                                        |          |     |   |          |     |
|                                        |          |     |   |          |     |
|                                        |          |     |   |          |     |
|                                        |          |     |   |          |     |
|                                        |          |     |   |          |     |
|                                        |          |     |   |          |     |
|                                        |          |     |   |          |     |
|                                        |          |     |   |          |     |
|                                        |          |     |   |          |     |
|                                        |          |     |   |          |     |
|                                        |          |     |   |          |     |
|                                        |          |     |   |          |     |
|                                        |          |     |   |          |     |
|                                        |          |     |   |          |     |
|                                        |          |     |   |          |     |
|                                        |          |     |   |          |     |
|                                        |          |     |   |          |     |
|                                        |          |     |   |          |     |
|                                        |          |     |   |          |     |
|                                        |          |     |   |          |     |
|                                        |          |     |   |          |     |
|                                        |          |     |   |          |     |
|                                        |          |     |   |          |     |
| 1000                                   |          |     |   |          |     |

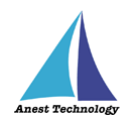

② 「さ」欄にある「設定」を押下します。

| すべてのアプリ     | < | 戻る  |
|-------------|---|-----|
|             |   |     |
|             |   |     |
|             |   |     |
| t d         |   |     |
|             |   |     |
|             |   |     |
|             |   |     |
| <b>心</b> 設定 |   |     |
| t           |   |     |
|             |   |     |
|             |   |     |
|             |   |     |
|             |   |     |
|             |   | 415 |

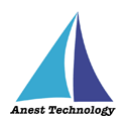

#### ③ 「アプリ」を押下します。

| ← 設定              | — (                                                  |   |
|-------------------|------------------------------------------------------|---|
|                   | システム                                                 |   |
| 設定の検索 Q           | 名前の変更                                                |   |
| 📃 ୬ステム            | Microsoft 365 OneDrive Sindows Update                |   |
| 휭 Bluetooth とデバイス | 付光をな小 ● リイノイノ 取除リエアソロド,0時间日                          | 1 |
| マネットワークとインターネット   |                                                      | > |
| 🖌 個人用設定           |                                                      |   |
| ערק 👔             | th         th         t         t                    | > |
| アカウント             |                                                      |   |
| 🕤 時刻と言語           | <ul> <li>通知</li> <li>アプリとシステムからのアラート、応答不可</li> </ul> | > |
| 👀 ゲーム             |                                                      |   |
| 🏋 アクセシビリティ        | ③ ノオーカス<br>集中の妨げとなる通知を減らす                            | > |
| 🤍 プライバシーとセキュリティ   | イン 電源とバッテリー                                          |   |
| Ø Windows Update  | スリーズ、バッテリ使用状況、バッテリー節約機能                              | > |
|                   | ストレージ     ストレージ領域、ドライズ、構成ルール                         | > |

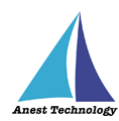

③ 「インストールされているアプリ」を押下します。

| ← 設定                                                                   |    | — C                                                                 | × |
|------------------------------------------------------------------------|----|---------------------------------------------------------------------|---|
|                                                                        | アプ | IJ                                                                  |   |
| 設定の検索 Q                                                                |    | <b>インストールされているアプリ</b><br>PC 上のアプリのアンインストールと管理                       | > |
| <ul> <li>システム</li> <li>Bluetooth とデバイス</li> </ul>                      | E# | <b>アプリの詳細設定</b><br>アプリの取得、アプリのアーカイブ、更新プログラムのアンインストールを行う場所を選択しま<br>す | > |
| <ul><li>ネットワークとインターネット</li><li>/ 個人用設定</li></ul>                       | ۲  | 既定のアプリ<br>ファイルの既定値、リンク種類の既定値、その他の既定値                                | > |
| עליד 🔛 ניליי                                                           | D  | <b>オフライン マップ</b><br>ダウンロード、保存場所、マップ更新                               | > |
| <ul> <li>アカウント</li> <li>・・・・・・・・・・・・・・・・・・・・・・・・・・・・・・・・・・・・</li></ul> | ₿  | <b>オプション機能</b><br>デバイス向け追加機能                                        | > |
| <ul> <li>ジーム</li> <li>アクセシビリティ</li> </ul>                              | Ø  | <b>Web サイト用のアプリ</b><br>ブラウザーではなくアプリで開くことができる web サイト                | > |
| <ul> <li>プライバシーとセキュリティ</li> <li>Windows Update</li> </ul>              |    | <b>ビデオの再生</b><br>ビデオ調整、HDR ストリーミング、バッテリー オブション                      | > |
|                                                                        | 6  | <b>スタートアップ</b><br>サインイン時に自動的に開始されるアプリ                               | > |

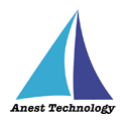

⑦ アプリと機能の一覧にある「BLuELOGLinkageExcel(64bit)」の「…」を押下します。
 「アンインストール」が表示されるので押下します。

| ← 設定                                           | - 🗆 X                                                                                                    |
|------------------------------------------------|----------------------------------------------------------------------------------------------------|
|                                                | アプリ > インストールされているアプリ                                                                                       |
|                                                | アプリの検索 9 三部 1 日                                                                                            |
|                                                | ミ フィルター・ すべてのドライブ 、 14 並べ替え・ インストール日付 、                                                                    |
| システム                                           |                                                                                                    |
| 휭 Bluetooth とデバイス                              |                                                                                                    |
| マネットワークとインターネット                                | BLuELOGLinkageExcel(64bit)         18.4 M           1.0.0   Kandenko Co., Ltd.   2023/03/02         18.4 M |
| 🥖 個人用設定                                        | 変更                                                                                                    |
| ר 🖹 דר אינע אינע אינע אינע אינע אינע אינע אינע | アンインストール                                                                                                   |
| こう アカウント                                       |                                                                                                    |
| 5 時刻と言語                                        |                                                                                                    |
| 😳 ゲーム                                          |                                                                                                    |
| 🗎 アクセシビリティ                                     |                                                                                                    |
| 🤍 プライバシーとセキュリティ                                |                                                                                                    |
| Ø Windows Update                               |                                                                                                    |
|                                                |                                                                                                    |
|                                                |                                                                                                    |

te fel witte op e

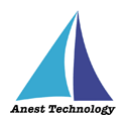

① 「このアプリとその関連情報がアンインストールされます。」と表示されます。アンインストールを押下します。

| ← 設定                                                                                                    | - 🗆 X                                                                                                    |
|----------------------------------------------------------------------------------------------------|----------------------------------------------------------------------------------------------------|
|                                                                                                    | アプリ > インストールされているアプリ                                                                                                    |
|                                                                                                    |                                                                                                    |
| 設定の候楽<br>システム<br>移 Bluetooth とデパイス                                                                                     | <ul> <li>〒 フィルター: すべてのドライブ ◇ № 並べ替え: インストール日付 ◇</li> <li>133 個のアプリが見つかりました</li> <li>BLuELOGLinkageExcel(64bit)</li> <li>18.4 MB ***</li> </ul> |
| <ul> <li>ネットワークとインターネット</li> <li>個人用設定</li> <li>アプリ</li> </ul>                                                         | 1.0.0   Kandenko Co., Ltd.   2023/03/02<br>このアプリとその関連情報がアンインストールされま<br>す。<br>アンインストール                                                          |
| <ul> <li>アカウント</li> <li>時刻と言語</li> <li>ゲーム</li> <li>アクセシビリティ</li> <li>プライバシーとセキュリティ</li> <li>Windows Update</li> </ul> | 199192F-16                                                                                                    |

(1) 以下のウィンドウが表示されます。

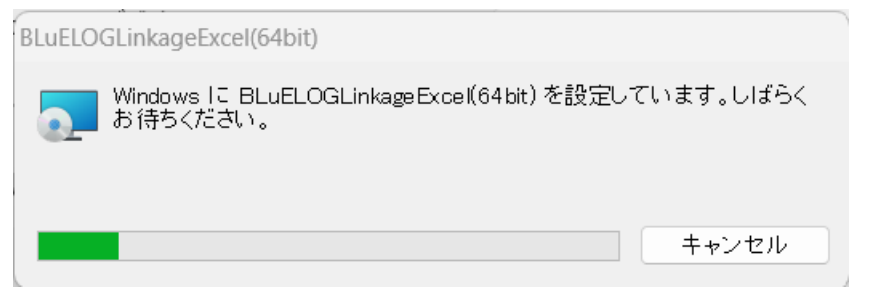

② 「ユーザーアカウント制御」というタイトルのダイアログが表示されたら「はい」を押下します。

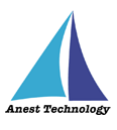

 ③ 「BLuELOGLinkageExcel(64bit)」がアプリと機能の一覧から無くなれば、アンインストール完 了です。

## 7 その他

操作方法につきましては、別途操作マニュアルをご参照ください。